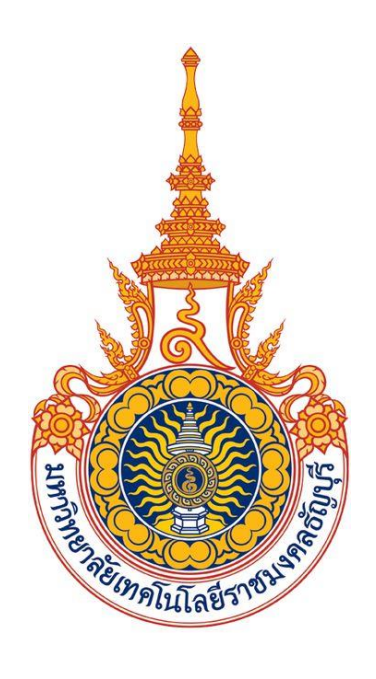

# คู่มือการใช้งานขอลงทะเบียนถอน (ติด W) ออนไลน์ ผ่าน Mobile (สำหรับนักศึกษา) มหาวิทยาลัยเทคโนโลยีราชมงคลธัญบุรี

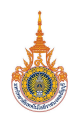

# สารบัญ

## 

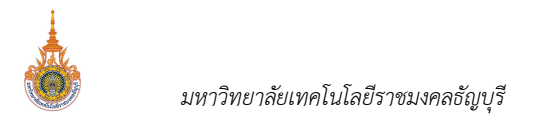

# การขอลงทะเบียนถอน (ติด W) ออนไลน์ ผ่าน Mobile

นักศึกษาสามารถเข้าสู่ระบบโดยระบุรหัสประจำตัว และรหัสผ่านเดียวกับระบบบริการการศึกษาออนไลน์ของมหาลัยฯ สำหรับ Smart Phone ในระบบปฏิบัติการ IOS และ Android ซึ่งวิธีการใช้งานตามขั้นตอนดังนี้

## การเข้าใช้งาน Mobile Application RMUTT Student master Service

1. เข้าสู่การใช้งานระบบโดยสัมผัสที่ Application RMUTT Student master Service ดังรูป

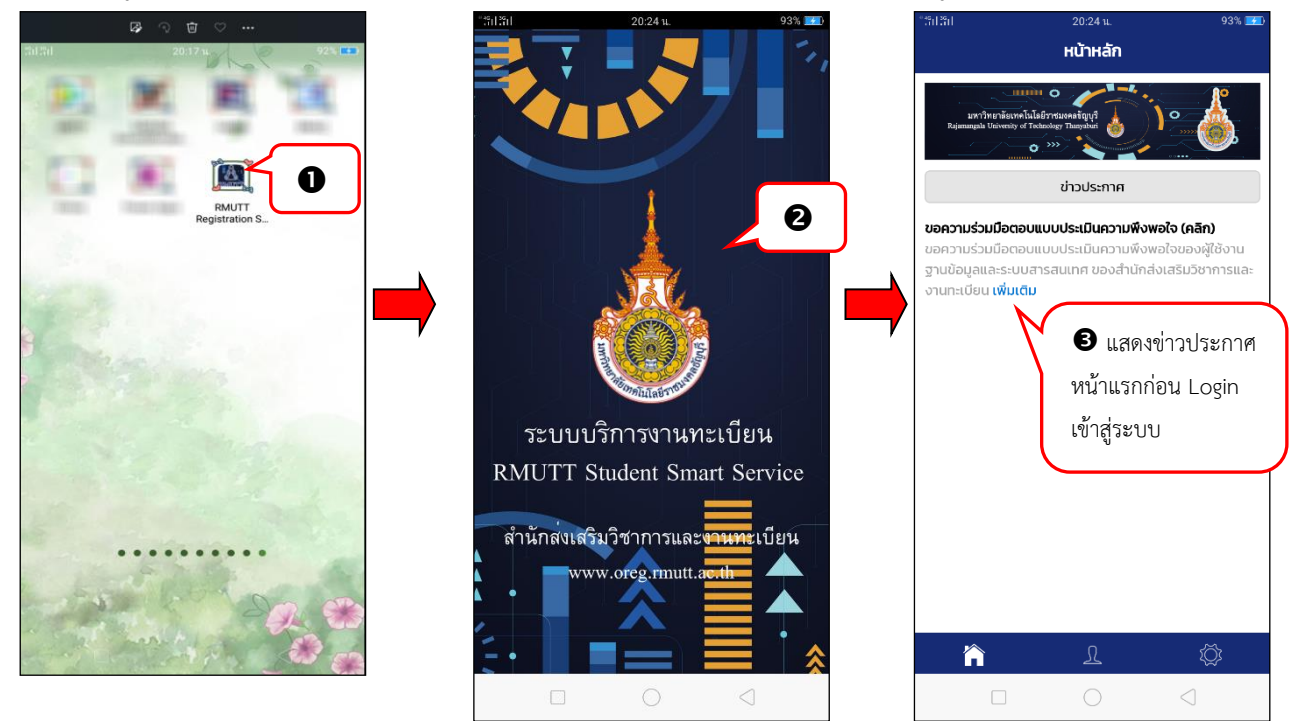

- 2. เข้าสู่ระบบ Application RMUTT Student master service
- 3. จากนั้นจะเข้าสู่หน้าจอหลัก โดยหน้าจอดังกล่าวจะแสดงข่าวประกาศที่มหาวิทยาลัยฯ ต้องการประชาสัมพันธ์ให้ทราบ

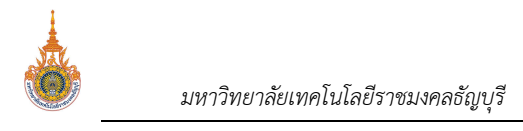

รหัสผ่าน RMUTT WiFi

## เข้าสู่ระบบการใช้งาน

| ື:ກິເມີຄົມ 20:24 ພ.                                                                                                    | 93% 🕶                                | °ำรึก¦3รีก  21:00 น.                               | 100% 💼 |
|----------------------------------------------------------------------------------------------------|--------------------------------------|----------------------------------------------------|--------|
| HÙTHĂN                                                                                                    |                                      |                                                    | <      |
|                                                                                                    | (-==-)                               | RMUTT Registration Sys                             | stem   |
| ขอความร่วมมอตอบแบบบระเมนความพังพอใจ<br>ขอความร่วมมือตอนแบบประเมินความพึงพอใจข<br>ฐานข้อมูลและระบบสารสนเทศ ของสำนักส่งเสริ | (คลก)<br>มองผู้ใช้งาน<br>มวิชาการและ | 996100000021-0                                     | 20     |
| o fullecosti (which                                                                                                    |                                      | 🔒                                                  | •      |
|                                                                                                    | ,                                    | รหัสผ่าน RMUTT WiFi                                |        |
|                                                                                                    |                                      | รหัสผ่านงานทะเบียน                                 | ×      |
|                                                                                                    |                                      | 🥏 จดจำรหัสผ่าน                                     |        |
|                                                                                                    |                                      | ลืมรหัสผ่านหรือไม่? <mark>ติดต่อเจ้าหน้าที่</mark> |        |
| 0                                                                                                    |                                      | เข้าสู่ระบบ                                        | 6      |
|                                                                                                    | )                                    | – หรือ –                                           | -      |
| A L                                                                                                    | ζζ;                                  | เข้าสู่ระบบผ่าน RMUTT Smart unive                  | rsity  |
|                                                                                                    | $\triangleleft$                      |                                                    | ]      |

R

- จากหน้าจอหลัก ให้สัมผัสที่
- ระบบแสดงหน้าจอให้ระบุรหัสประจำตัว และรหัสผ่านเข้าใช้งาน โดยนักศึกษาสามารถเลือก Login เข้าใช้งานระบบได้
  2 ช่องทาง ได้แก่
  - เข้าใช้งานระบบด้วยรหัสประจำตัวและรหัสผ่านงานทะเบียน เลือก
  - เข้าใช้งานระบบด้วยรหัสประจำตัวและรหัสผ่าน RMUTT WiFi เลือก
- สัมผัสที่

🕿 โดยทั้ง 2 รูปแบบสามารถเลือกจดจำรหัสผ่านได้ (หากเลือกจดจำรหัสผ่าน เมื่อเข้าสู่ระบบในครั้งต่อไปจะสามารถเข้าใช้ งานได้โดยคีย์ส่วนตัว)

- 4. หากเข้าสู่ระบบสำเร็จ จะปรากฏหน้าจอแสดงประวัตินักศึกษา และแถบเมนูการใช้งานสำหรับนักศึกษา
- 5. สัมผัสที่เมนู 📖 เพื่อเข้าสู่หน้าจอแสดงเมนูการใช้งาน ดังรูป

เข้าสู่ระบบ

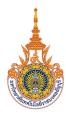

มหาวิทยาลัยเทคโนโลยีราชมงคลธัญบุรี

| ศึกษา เมนู                                                                                                    |
|----------------------------------------------------------------------------------------------------|
| RMUTT Smart university                                                                                                    |
| รแต่สา เล่า                                                                                                    |
| ้ <del>างชำระ</del> ประวัตินักศึกษา                                                                                                    |
| )0021-0<br>ทดสอบ21 นามสกุล21 คำร้องขอถอน (W)                                                                                                    |
| 🥵 📕 👘 ติดตามผลคำร้องขอถอน (W)                                                                                                    |
| นุ ผลการลงทะเบียน                                                                                                    |
| ตารางเรียน                                                                                                    |
| 🕤 🧰 ตารางสอบ                                                                                                    |
|                                                                                                    |
| Image    Image    Image <t< th=""></t<> |

## บันทึกคำร้องขอถอน (W) ออนไลน์

ภายหลังจากนักศึกษา Login เข้าใช้งานระบบบริการการศึกษาสำเร็จและสัมผัสที่เมนู 😬 จะปรากฏ **เมนู คำร้องขอ** ถอน (W) หากอยู่ในช่วงการขอถอน (ติด W) ออนไลน์เท่านั้น ขั้นตอนดังนี้

- 1. สัมผัสที่เมนู คำร้องขอถอน (ติด W)
- ปรากฏรายวิชาที่นักศึกษาลงทะเบียนไว้แล้วในปีภาคการศึกษาปัจจุบัน ลงทะเบียนระบบเมนูการใช้งานที่สามารถใช้ งานได้ โดยเมนู คำร้องขอถอน (ติด W) จะแสดงเมื่ออยู่ในช่วงการยื่นคำร้องขอลงทะเบียนถอน (ติด W) เท่านั้น
- 3. สามารถสัมผัสที่ข้อความ (คลิก) เพื่อศึกษารายละเอียดการถอนรายวิชา (ติด W)
- 4. ปรากฏรายละเอียดหมายเหตุการถอนรายวิชา (ติด W)

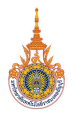

มหาวิทยาลัยเทคโนโลยีราชมงคลธัญบุรี

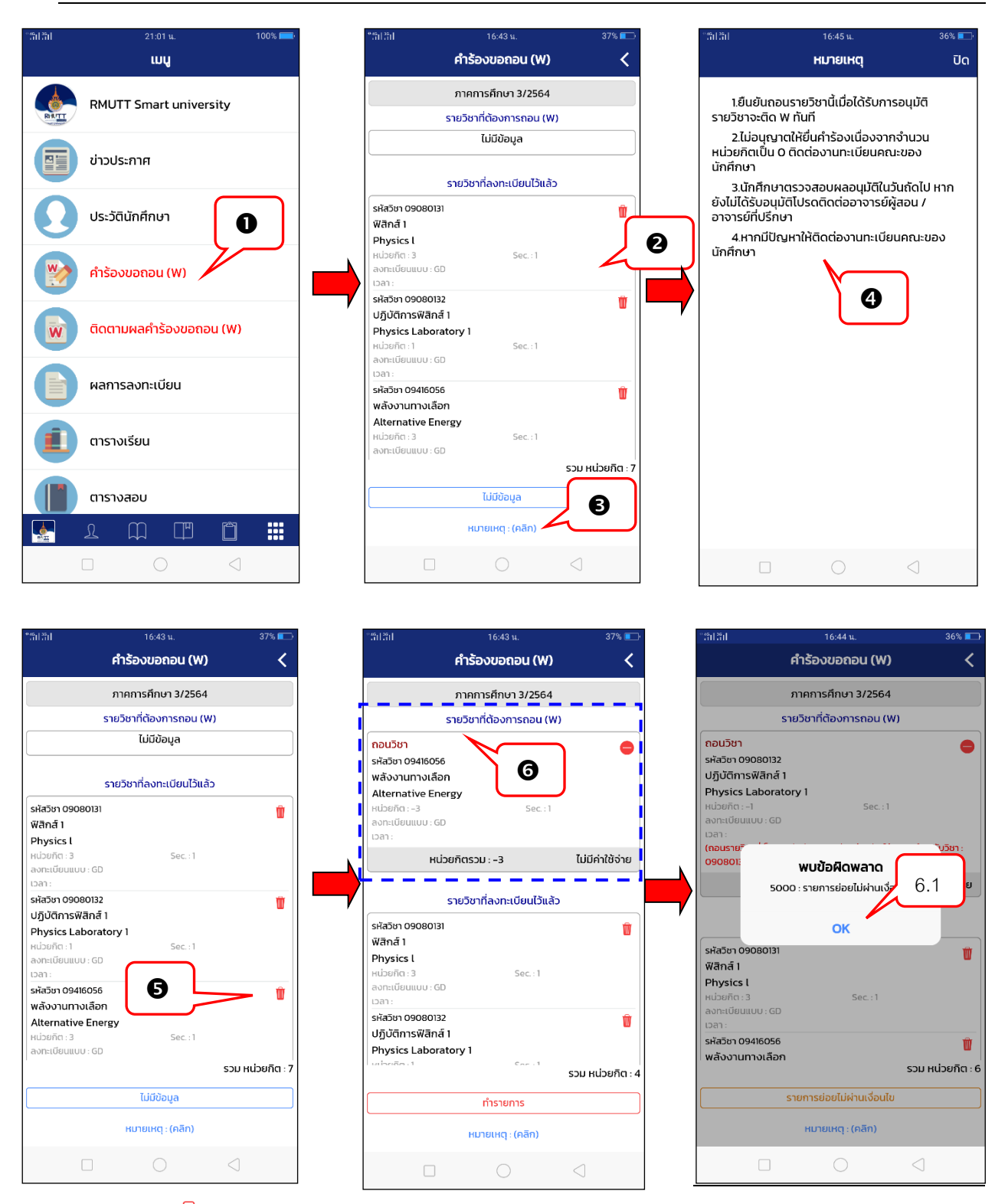

- สัมผัสที่ มี ด้านหลังรายวิชาที่ต้องการขอถอน (ติด W) โดยนักศึกษาสามารถถอนรายวิชาได้มากกว่า 1 วิชา ในการ ยื่นคำร้องขอถอนรายวิชาแต่ละครั้ง และจะสามารถยื่นคำร้องขอถอนรายวิชา (ติด W) ได้ใหม่เมื่อคำร้องก่อนหน้าได้รับ การพิจารณาจากอาจารย์ที่ปรึกษาแล้ว
- ระบบจะนำรายวิชาที่ต้องการถอน (ติด W) แสดงในพื้นที่แสดงรายวิชาที่ต้องการถอนติด (ติด W) กรณีมีการถอนรายวิชาดังกล่าว ติดเงื่อนไขรายวิชาบังคับก่อน (Prerequisite) ระบบจะแสดงข้อความแจ้งเตือนดังรูป เพื่อให้นักศึกษาสามารถถอนรายวิชาดังกล่าวได้ นักศึกษาจะต้องถอนรายวิชาบังคับร่วมที่ลงทะเบียนไว้ด้วยตามที่ระบบแจ้ง เตือน ขั้นตอนดังนี้

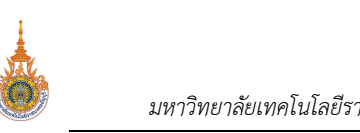

<mark>ถอน:</mark> รหัสวิ ปฏิบั Phys

รหัสวิ พิสิก Phys หน่วย ลงทะเ เวลาะ รหัสวิ พลัง

มหาวิทยาลัยเทคโนโลยีราชมงคลธัญบุรี

| 16:44 u. 36% 💶                                                                                                    | °#0.#0                                                                                                    | 19:47 u.                                                                         | 72% 💶                 | """"""""""""""""""""""""""""""""""""""                                                                                                    | 19:56 น.                      | 74% 🎫            |
|----------------------------------------------------------------------------------------------------|----------------------------------------------------------------------------------------------------|----------------------------------------------------------------------------------|-----------------------|----------------------------------------------------------------------------------------------------|-------------------------------|------------------|
| คำร้องขอถอน (W) 🛛 🗸                                                                                                    | f                                                                                                    | ำร้องขอถอน (W)                                                                   | <                     |                                                                                                    | ศำร้องขอถอน (W)               | <                |
| ภาคการศึกษา 3/2564                                                                                                    | ກ                                                                                                    | าคการศึกษา 3/2564                                                                |                       |                                                                                                    | ภาคการศึกษา 3/2564            |                  |
| รายวิชาที่ต้องการถอน (W)                                                                                                    | รายไ                                                                                                    | วิชาที่ต้องการถอน (W)                                                            |                       |                                                                                                    | รายวิชาที่ต้องการถอน (W       | n                |
| ชา<br>กา 09080132<br>innsWană 1<br>ics Laboratory 1<br>in:-1 Sec.: 1<br>ประเทบบ : CD<br>19<br>19<br>10<br>10<br>10<br>10<br>10<br>10<br>10<br>10<br>10<br>10<br>10<br>10<br>10 | กอนวิชา<br>รหัสจัยา 09080132<br>ปฏิบัติกรพิสิกส์ 1<br>Physics Laboratory<br>หน่วยกิด:-1<br>สงคะเบียนแบบ: GD<br>จังกา<br>(กอบรายวัชาที่เป็นวิชาบัง<br>09080131)<br>หน่วยกิ | ระดะ : 1<br>วกับลงทะเบียนร่วมกัน ให้ตอบพ<br>ตรวม : –1<br>วิชาที่ลงทะเบียนไว้แล้ว | е<br>6.2<br>ыййлтёбте | กอนวิชา  รหัสวิชา 0908013,  ปฏิปัติการพิสิกส์  Physics Labora  หน่วยกัด:-1  สงกะเซียนแบบ: 6d  ปอสา:  พิสิกส์ 1  Physics L  หน่วยกัด:-3  สงกะเซียนแบบ: 6d  ปอสา: | 2<br>i1<br>attory 1<br>5ec.:1 | •                |
| 6.1                                                                                                    | รหัสวัยา 09080131<br>ฟิสิกส์ 1<br>Physics I<br>หน่วยกิด : 3                                                                                                    | 6.3                                                                              | ů –                   | ні                                                                                                    | วยกิตรวม : -4                 | ไม่มีค่าใช้จ่าย  |
| วียนแบบ : GD<br>กา 09416056 มี<br>ภามทางเลือก<br>รวม หน่วยกัต : 6                                                                                                    | ลงกะเบียนแบบ : GD<br>เวลา :<br>รหัสวิชา 09416056<br>พลังงานทางเลือก                                                                                                    | 53                                                                               | ปี<br>ม หน่วยกิต : 6  | รหัสวิชา 09416056<br>พลังงานทางเลือ                                                                                                    | 5<br>5<br>10                  | รวม หน่วยกิต : 3 |
| รายการย่อยไม่ผ่านเงื่อนไข                                                                                                    | STE                                                                                                    | ยการย่อยไม่ผ่านเงื่อนไข                                                          |                       |                                                                                                    | ทำรายการ                      |                  |
| หมายเหตุ : (คลิก)                                                                                                    |                                                                                                    | หมายเหตุ : (คลิก)                                                                |                       |                                                                                                    | หมายเหตุ : (คลิก)             |                  |
|                                                                                                    |                                                                                                    | 0 <                                                                              | 3                     |                                                                                                    | $\bigcirc$                    | $\triangleleft$  |

- 6.1 สัมผัสที่ **OK**
- 6.2 ปรากฏข้อความแจ้งเตือนสาเหตุที่ไม่สามารถถอนรายวิชา (ติด W) ได้
- 6.3 สัมผัสที่ 🔟 ด้านหลังรายวิชาที่เป็นเงื่อนไขการขอถอน (ติด W) ตามที่ระบบแจ้งเตือนในขั้นตอนที่ 6.2 เพื่อให้ สามารถถอนรายวิชาได้
- 6.4 ระบบจะนำรายวิชาที่ต้องการถอน (ติด W) แสดงในพื้นที่แสดงรายวิชาที่ต้องการถอน (ติด W)

| °:ซีป∄ป 19:47 น.                                                                                                    | 72% 🎫            | ំពើកើម 16:4                                                                                                    | 3 u. 37% 💷               | *****                                                                                    | 16:44 น.                                                              | 37% 💶                    |
|----------------------------------------------------------------------------------------------------|------------------|----------------------------------------------------------------------------------------------------|--------------------------|------------------------------------------------------------------------------------------|-----------------------------------------------------------------------|--------------------------|
| คำร้องขอถอน (W)                                                                                                    | <                | คำร้องขอ                                                                                                    | กอน (W) 🛛 🔍              |                                                                                          | ยืนยันถอน (W)                                                         | <                        |
| ภาคการศึกษา 3/2564                                                                                                    |                  | ภาคการศึก                                                                                                    | ษา 3/2564                |                                                                                          | นศ.โปรดตรวจสอบราย                                                     | ms                       |
| รายวิชาที่ต้องการถอน (พ                                                                                                    | 0                | รายวิชาที่ต้อง                                                                                                    | การถอน (W)               | นกศก<br>อย่ในช่วงก                                                                       | เษาจะทารายการได้อีกครั้ง เมื่อได้<br>การลงทะเบียนเพิ่ม/ลด กรณาก       | รบการอนุมัต และ<br>ดปุ่ม |
| ถอนวิชา<br>รหัสวิชา 09080132<br>ปฏิบัติการฟิสิกส์ 1<br>Physics Laboratory 1<br>หน่วยกิต:-1 Sec: 1<br>ลงกะเบียนแบบ: GD<br>เวลา:<br>(กอนระยวิชาที่เป็นวิชามังคับลงกะเบียนร่วมกัน ให้<br>090ค0131) | Pouwšouňu381:    | กอนวิชา<br>รห้สวิชา 09416056<br>พลังงานทางเลือก<br>Alternative Energy<br>หน่วยกิด :-3<br>ลงกะเขียนแบบ :GD<br>เวลา:                     | Sec.:1<br>ไปมีค่าใช้จ่าย | <mark>กอนวิชา</mark><br>รห้สรีชา 09<br>พลังงานท<br>Alternati<br>หน่วยกัด :<br>ลงกะเบียนม | รายวิชาที่ต้องการถอน (V<br>Mateose<br>molaan<br>ve Energy<br>เบบ : GD |                          |
| หน่วยกิตรวม : -1                                                                                                    | ไม่มีค่าใช้จ่าย  |                                                                                                    |                          | 📕 ндма (                                                                                 | ไม่สะดวกเรียน                                                         |                          |
| รายวิชาที่ลงทะเบียนไว้แล้                                                                                                    | 2                | รายวิชาทีลงท<br>รหัสวิชา 09080131                                                                                                    | າະເບັຍນໄວ້ແລ້ວ           |                                                                                          | หน่วยกิตรวม : 3                                                       | ไม่มีค่าใช้จ่าย          |
| รหัสวิชา 09080131<br>ฟิสิกส์ 1<br>Physics l<br>หน่วยกัด: 3 Sec. : 1<br>ลงกะเปียนแบบ: GD<br>เวลา :<br>รหัสวิชา 09416056                                                                          | U<br>U           | พสกล 1<br>Physics l<br>หน่วยกัด - 3<br>ลงกะเบียนแบบ : GO<br>เวลา :<br>รหัสวิชา 09080132<br>ปฏิบัติการฟิสิกลี 1<br>Physics Laboratory 1 | Sec.:1                   |                                                                                          |                                                                       | ·'                       |
| ) พลังงานทางเลือก                                                                                                    | รวม หน่วยกิต : 6 | ulpu5o.1                                                                                                    | รวม หน่วยกิต : 4         |                                                                                          |                                                                       |                          |
| รายการย่อยไม่ผ่านเงื่อนไข                                                                                                    |                  | ทำราย                                                                                                    | ยการ                     |                                                                                          | ส่งรายการขอถอน W ออนไล                                                | aú                       |
| หมายเหตุ : (คลิก)                                                                                                    |                  | หมายเหต                                                                                                    | า: (คลิก)                |                                                                                          | หมายเหตุ : (คลิก)                                                     |                          |
|                                                                                                    | $\triangleleft$  |                                                                                                    |                          |                                                                                          |                                                                       | $\triangleleft$          |

- 7. หรือหากต้องการเปลี่ยนแปลงรายวิชาที่ต้องการถอน ให้สัมผัสที่ ᄅ ที่แสดงอยู่เด้านหลังรายวิชา
- 🛯 ช้อมูลที่แสดงในคู่มือเล่มนี้ เป็นเพียงข้อมูลที่จัดทำขึ้นเพื่อแสดงผลเป็นตัวอย่างการใช้งานเท่านั้น

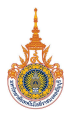

8. หากรายวิชาที่ต้องการถอน (ติด W) ไม่ติดเงื่อนไขใดๆ แล้ว หากต้องการยื่นคำร้องขอถอน (ติด W) ให้สัมผัสที่

ทำรายการ

- 9. ระบบจะให้นักศึกษาระบุเหตุผลการขอถอนรายวิชา (ติด W)
- 10. จากนั้นสัมผัสที่ ส่งรายการขอถอน w ออนไลน์ เพื่อยื่นคำร้องขอถอน (ติด W) เพื่อให้อาจารย์ผู้สอน และอาจารย์ที่ปรึกษาพิจารณาการขอถอน (ติด W) ต่อไป

#### ยกเลิกคำร้องขอถอน (W)

นักศึกษาสามารถยกเลิกคำร้องขอถอน (ติด W) ได้เฉพาะรายการคำร้องที่ยังไม่ได้รับการ "**รับทราบ**" จากอาจารย์ผู้สอน/ผู้มี สิทธิ์รับทราบเท่านั้น โดย**เมนู ติดตามผลคำร้องขอถอน (W)** จะปรากฏในช่วงการขอถอน (ติด W) ออนไลน์เท่านั้น ขั้นตอนดังนี้

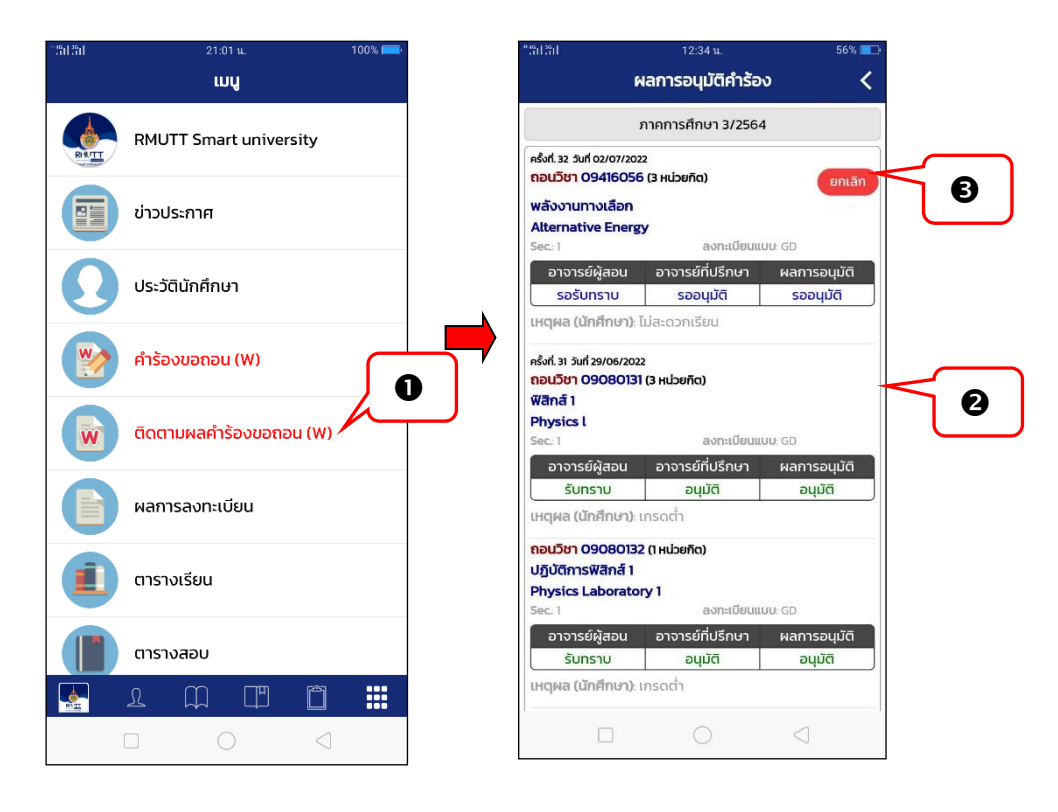

- 1. สัมผัสที่เมนู ติดตามผลคำร้องขอถอน (W)
- 2. ปรากฏข้อมูลรายการคำร้องขอถอน (ติด W)
- หากนักศึกษาต้องการยกเลิกคำร้องขอถอน (ติด W) สามารถดำเนินการได้โดยคลิกที่ อกเลก ด้านหลังรายการที่ ต้องการ

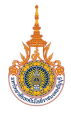

## ติดตามผลคำร้องขอถอน (W)

ภายหลังจากนักศึกษายื่นคำร้องขอถอน (ติด W) นักศึกษาสามารถตรวจสอบรายการคำร้องขอถอน (ติด W) ได้จาก **เมนู ติดตามผลคำร้องขอถอน (W)** โดยเมนูดังกล่าวจะปรากฏในช่วงการขอถอน (ติด W) ออนไลน์เท่านั้น ขั้นตอนดังนี้

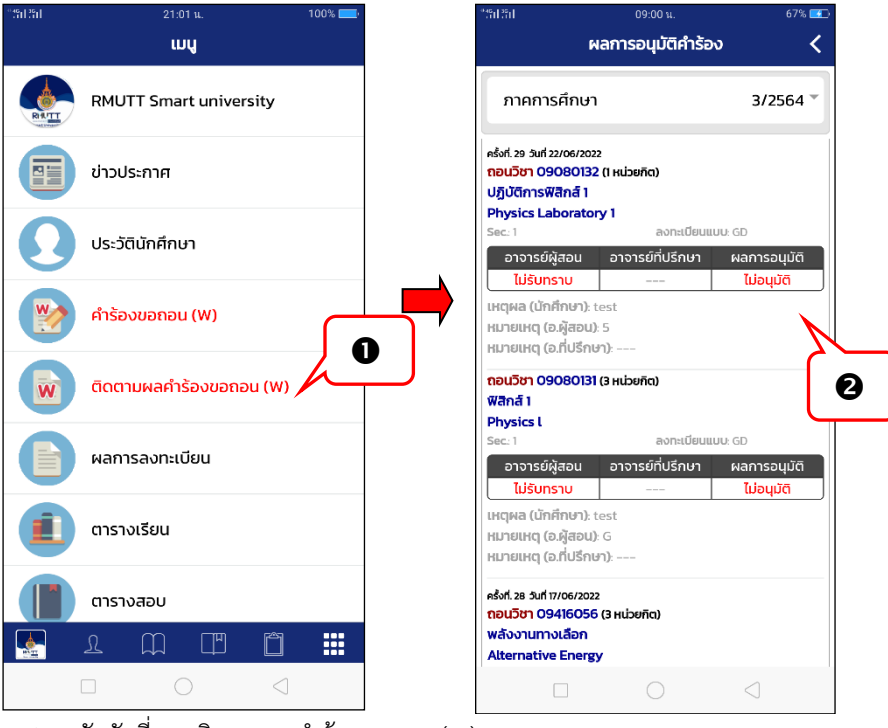

- 1. สัมผัสที่เมนู ติดตามผลคำร้องขอถอน (W)
- ปรากฏผลการอนุมัติคำร้องข้อมูลรายการคำร้องขอถอน (ติด W) พร้อมเหตุผลประกอบการพิจารณาอนุมัติ/ไม่อนุมัติ การขอถอน (ติด W)

🗷 กรณีรายการคำร้องถูกปรับสถานะเป็น "**ไม่รับทราบ**" หรือ "**ไม่อนุมัติ**" นักศึกษาสามารถยื่นคำร้องขอถอน (ติด W) ในรายวิชาดังกล่าวเข้ามาใหม่ได้

## ข้อความแจ้งเตือน Push Notification

ระบบมีการส่งข้อความแจ้งเตือน Push Notification เมื่ออาจารย์ผู้สอน หรืออาจารย์ที่ปรึกษาพิจารณาผลคำร้องขอ ลงทะเบียนถอน (ติด W) ของนักศึกษาแล้ว ดังรูป

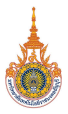

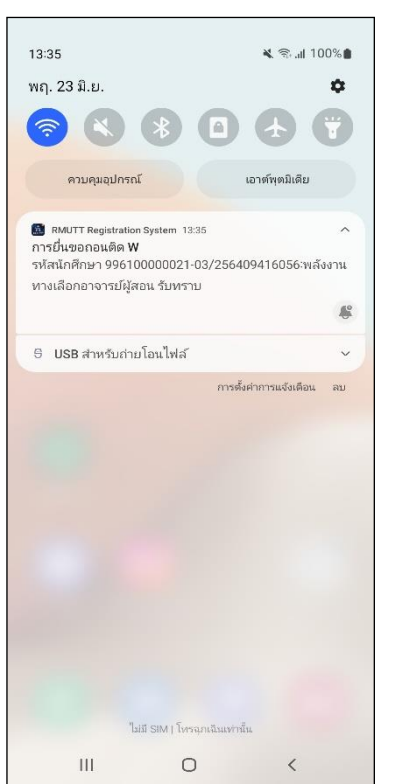

ตัวอย่าง Push Notification ส่งถึงนักศึกษา เมื่ออาจารย์ผู้สอนพิจารณาผล "รับทราบ/ไม่รับทราบ"

| 13:40                                                                |                                                                                  | 💐 🗟 .il 100%             |
|----------------------------------------------------------------------|----------------------------------------------------------------------------------|--------------------------|
| ພຄຸ. 23 <u>ມ</u> ື.ຍ.                                                |                                                                                  | \$                       |
| <b>Image: 1</b>                                                      |                                                                                  |                          |
| ควบคุมอุป                                                            | กรณ์                                                                             | เอาต์พุตมีเตีย           |
| RMUTT Registr<br>การยื่นขอถอนดิ<br>รหัสนักศึกษา 99<br>ทางเลือกอาจารย | ration System 13:40<br>ด <b>W</b><br>16100000021-03/25<br>บ์ที่ปรึกษา ไม่อนุมัติ | ^<br>56409416056:พลังงาน |
|                                                                      |                                                                                  | *                        |
| G 1100 -1                                                            | - 5 N.I.r                                                                        |                          |
| 5 USB สาหรบ                                                          | กายเอนเพล                                                                        | ารตั้งค่าการแจ้งเตือน ลบ |
| 5 USB 71471                                                          | пти юч (ма                                                                       | รรดังสาการแจ้งเดือน ลบ   |
| 5 USB 71471                                                          | n u Lou (Ma                                                                      | Yrm็น                    |

ตัวอย่าง Push Notification ส่งถึงนักศึกษา เมื่ออาจารย์ที่ปรึกษาพิจารณาผล "อนุมัติ/ไม่อนุมัติ